# **Guidance for Pre-Arrival Assistance** 入国支援システムでの手続き

KYUSHU UNIVERSITY

International Student Exchange Division December, 2022

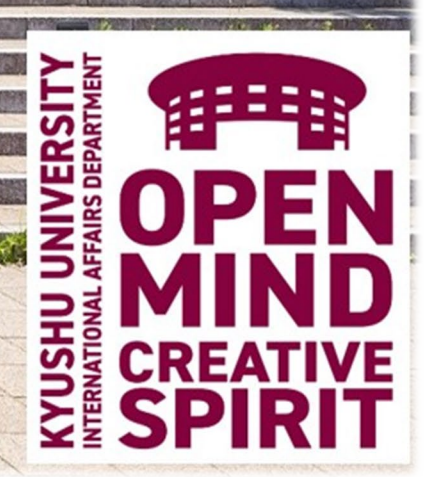

# ₩₩₩₩₩₩₩₩₩₩₩₩₩₩₩₩₩₩₩₩₩₩₩₩₩₩₩₩₩₩₩₩₩₩

# Warm greetings from Kyushu University!

International Student Exchange Division will support procedures of entering Japan for international students by using our support system "**Pre-Arrival Assistance**".

This system is designed specifically to guide you through the required procedures before your arrival in Fukuoka. Please note that even if you currently live in Fukuoka, you are required to read the following detailed information and to fill in your information.

留学課は「<mark>入国支援システム</mark>」を使用して、留学生の日本への入国手続きのサポートを行います。

このシステムは、あなたが福岡に到着される前に、必要な手続きをご案内するためのものです。<u>現在、福岡に</u> <u>お住まいの方も、以下の内容をよく読んで、必要事項を入力してください。</u>

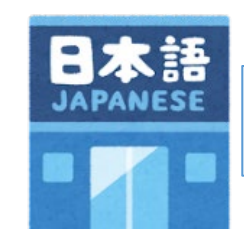

日本語での説明は、**21ページ**から始まります。 Instructions in Japanese are from **page 21**.

# CONTENTS

| 1. Check your situation · · · · · · · · ·         | • • • • • • • • • • • • • • • •         | 3     |
|---------------------------------------------------|-----------------------------------------|-------|
| 2. Procedures to enter Japan · · · · · ·          |                                         | 4     |
| 3. Procedures for Pre-Arrival Assistance ·        | • • • • • • • • • • • • • • •           | 5     |
| STEP1. Basic Information • • • • • •              | • • • • • • • • • • • • • • • • • • • • | 6-9   |
| STEP2. Certificate of Eligibility (CoE) ·         |                                         | 10-14 |
| STEP3. Dormitory                                  |                                         | 15    |
| STEP4. Airline ticket • • • • • • • • •           | • • • • • • • • • • • • • • • • •       | 16    |
| 4. Japanese Border Measures · · · · ·             | • • • • • • • • • • • • • • • •         | 17    |
| 5. Procedures for City Ward Office and Ope        | ening a Bank Account • • • • • •        | 18    |
| 6. Medicine · · · · · · · · · · · · · · · · · · · | • • • • • • • • • • • • • • • •         | 19    |
| 7. Inquiry · · · · · · · · · · · · · · · · · · ·  | • • • • • • • • • • • • • • •           | 20    |

# 1. Check your situation

Before you begin the entry procedures, please make sure where applicable from ①-⑦. The procedure varies depending on your situation.

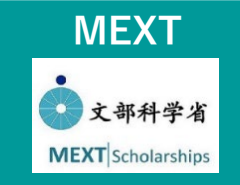

### 1 MEXT

Those who is awarded MEXT (Ministry of Education, Culture, Sports, Science and Technology) scholarship.

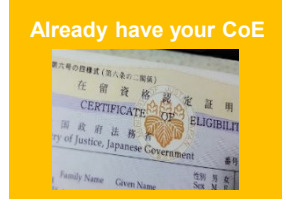

## **5** Already have your CoE

Those who already have valid Certificate of Eligibility (CoE) as Kyushu University student.

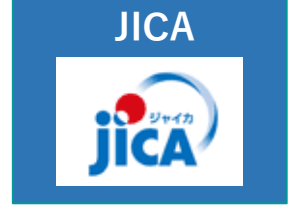

### **2 JICA**

Those who is awarded scholarship by JICA agency.

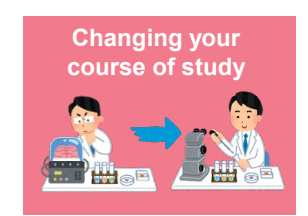

## 6 Changing your course of study

Those who will change your course of study at Kyushu University. (e.g. Research student→Master student at Kyushu University)

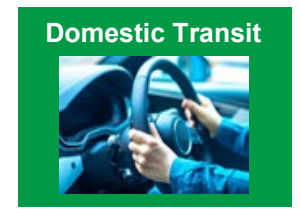

## **3** Domestic Transit

Those who already live in Japan and will move to Fukuoka or already live in Fukuoka.

Others

## **7** Others

Those who can't find applicable status above (1-6).

3

Japanese Nationality

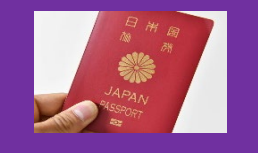

## **④** Japanese Nationality

Those who are a Japanese passport holder with a Japanese Nationality.

# 2. Procedures to enter Japan

This is a procedure of December 2022. The procedure may change in response to the COVID-19 pandemic. About Japanese border measure, please see page 17.

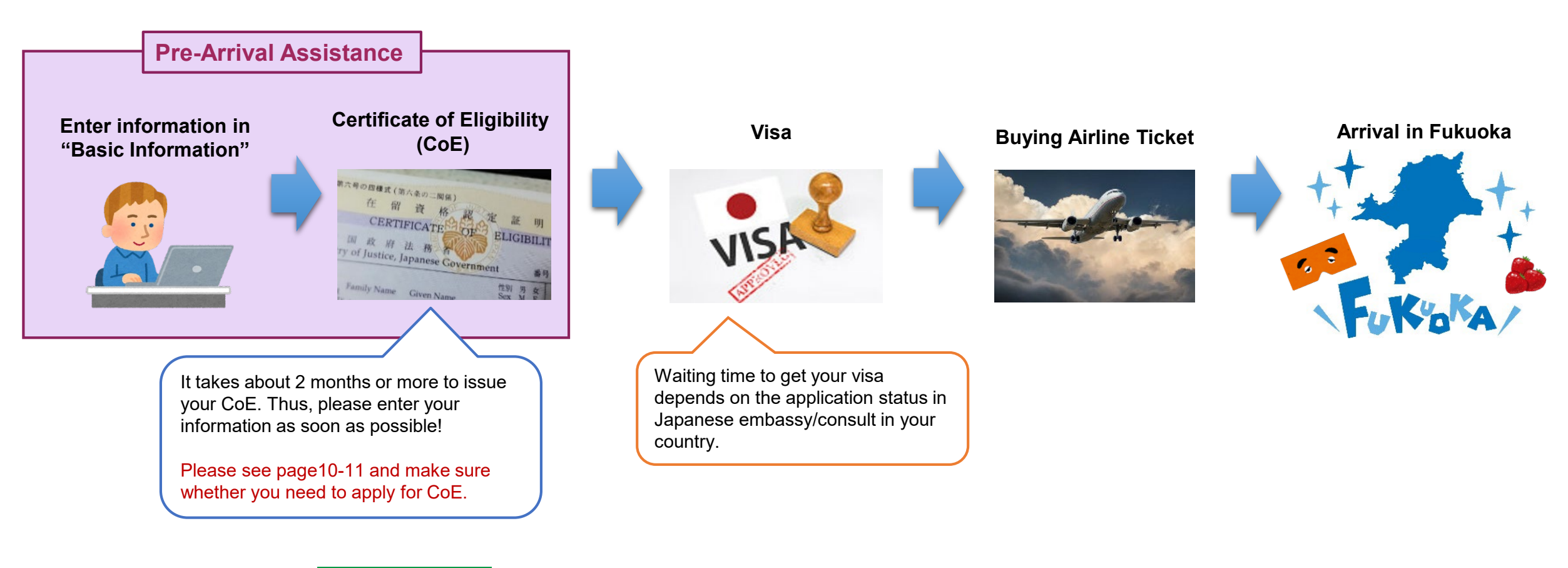

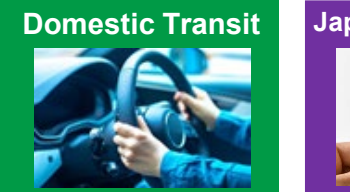

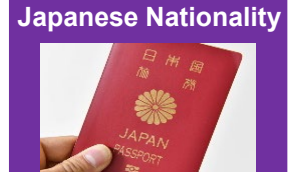

### \*For those who already live in Japan / have a Japanese Nationality

4

→You don't need to apply Certificate of Eligibility (CoE) and visa. Please skip those steps.

# **3. Procedures for Pre-Arrival Assistance**

Please see the details on following pages and start your procedures. When you log-in the system, you'll see below screenshot.

### [Pre-Arrival Assistance]

https://supportcenter.jimu.kyushu-u.ac.jp/student/base/login/login.php

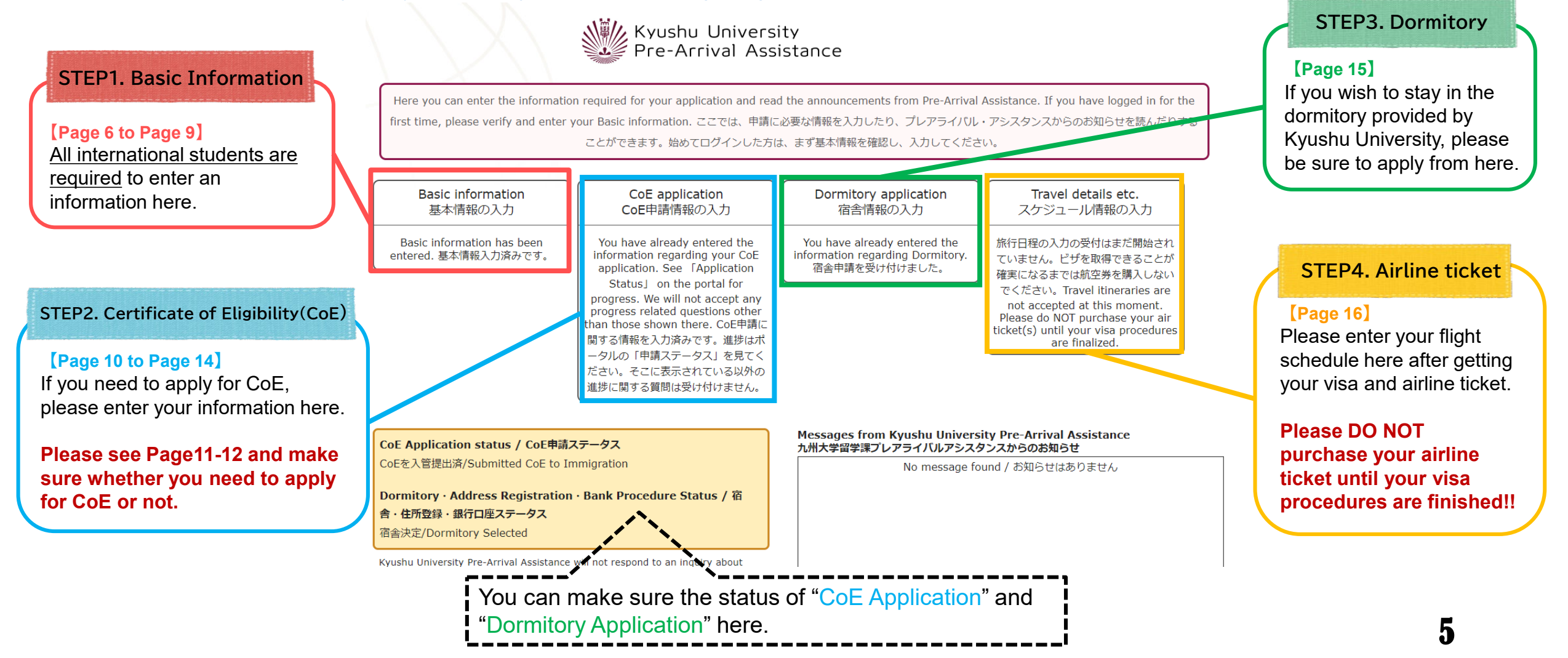

\*All international Students are required to fill out the Basic Information!!

① Please access Pre-Arrival Assistance with your log-in ID and password which we will send by e-mail.

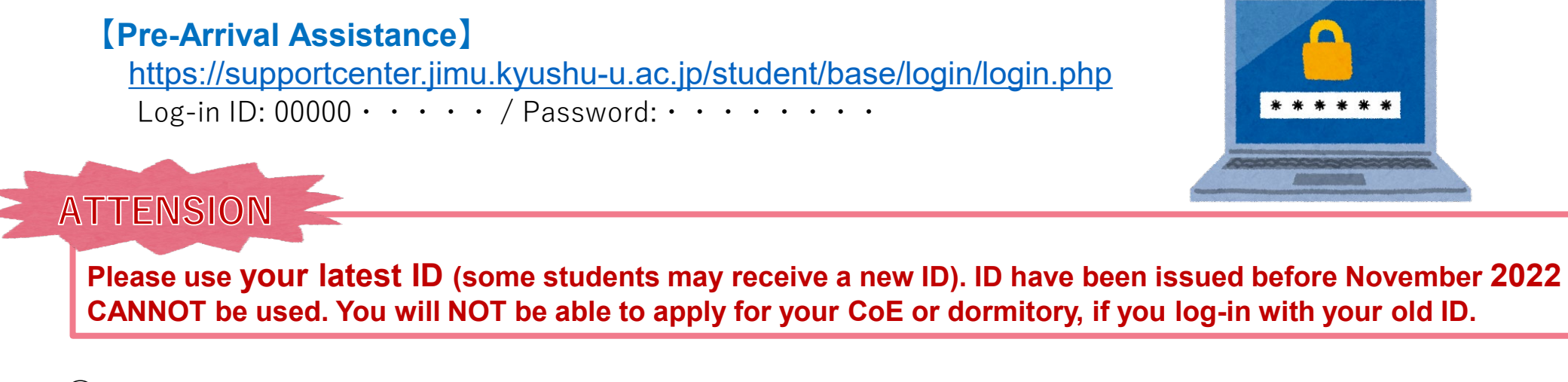

②All prospective international students are required to enter your basic information to Pre-Arrival Assistance. Before you fill out your information, you'll be required to prepare the following documents in advance.

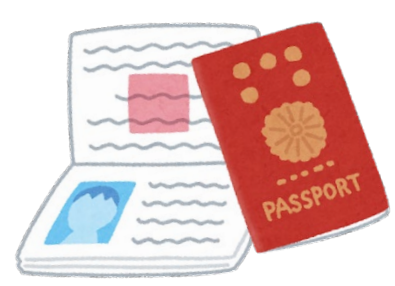

1. The scan data or photo of ID page of your passport

2. ID photo (Face photo)

**1.** The scan data or photo of ID page of your passport

It should be clear without any shadow.

Only JPEG or PNG files are acceptable.

The recommended size is up to 1,000 pixels in height  $\times$  1,000 pixels in width.

The image will be automatically resized to the acceptable size if it is bigger than that size.

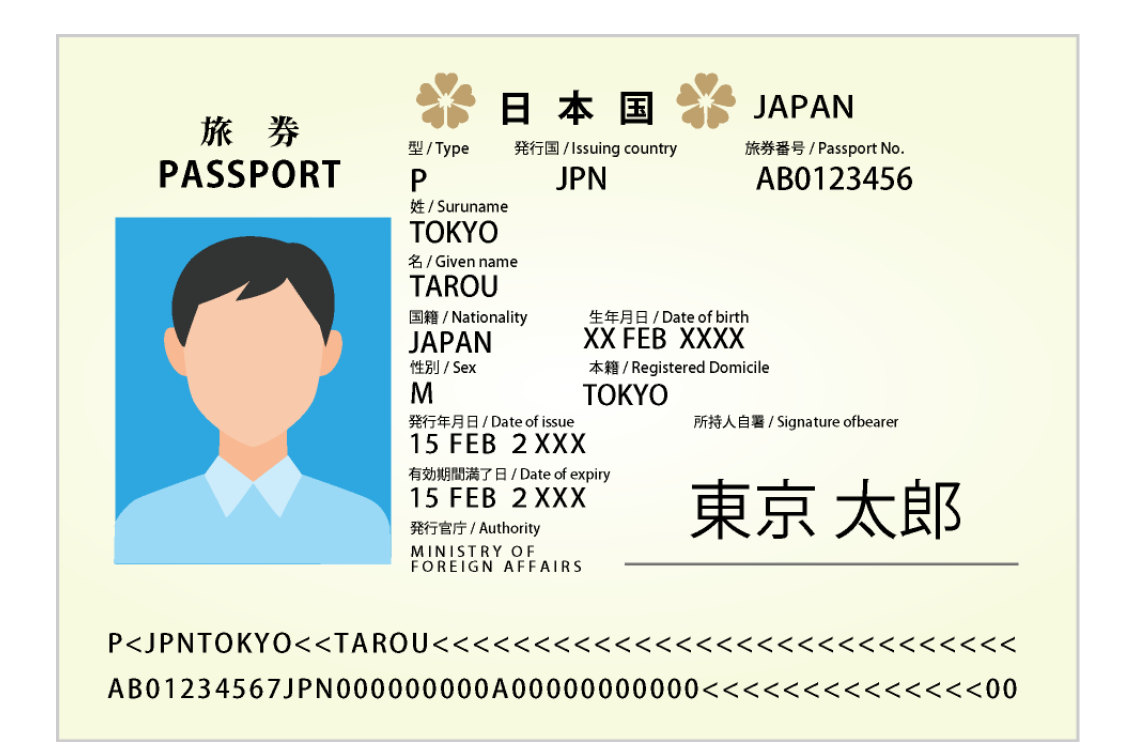

## 2. ID photo (Face photo)

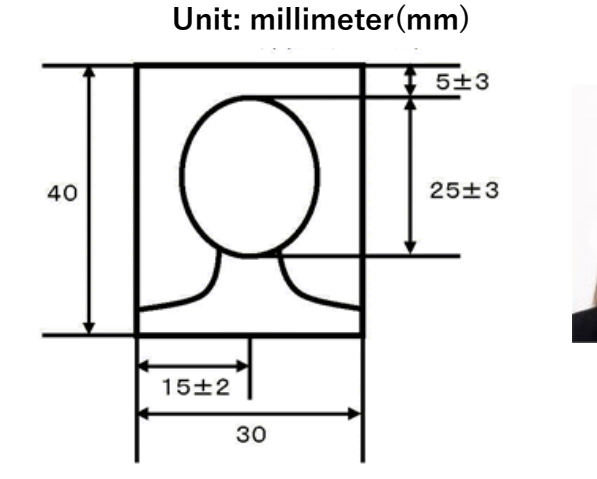

Please prepare the formal face photo data for your ID. or PNG files are acceptable. <u>(\*A snap shot, a photo on your identification card or a license is NOT acceptable)</u>

The photo should be taken within 3 months before submission. And only JPEG The aspect ratio of the photo is 4:3. The recommended size is 400 pixels in height  $\times$  300 pixels in width.

## [Checklist for ID photo]

Before you upload your ID photo, please check the below list. You can check examples of inappropriate photos on Page 9.

 $\Box$  It is taken within 3 months.

 $\Box$  Your face should be straight forward without wearing

- any hats, caps or head covering. \*Hijab is acceptable.
- $\Box$  The background is plain or light-colored with no shadows.
- $\Box$  The top of your head is NOT cut off in your photo.

 $\Box$ Sharp and clear.

 $\Box$ NO shadows on your face.

 $\Box$ Normal face expression.

 $\Box$  The ration of photo is 4:3.

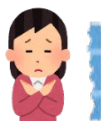

# Examples of inappropriate photos

#### ▼Does NOT satisfy the size or rules

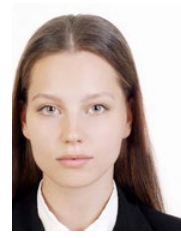

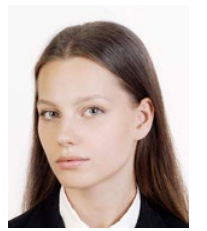

off -center

Face is angled to the side

**V** Part of your face in hidden

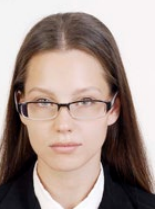

**Glasses** frame covers eyes

#### Glasses frame is exceedingly large

in glasses

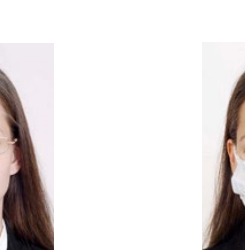

NIC

Lighting is reflected

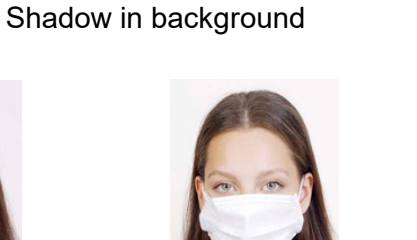

Part of face is covered with a mask

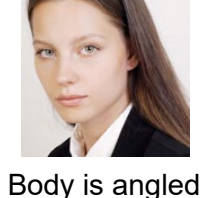

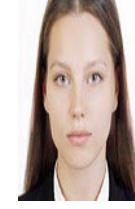

The length and size are different from original

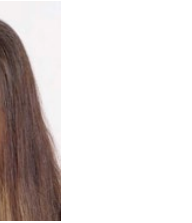

Eyes are obscured by hair

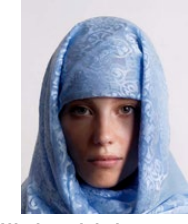

Hijab which creates a shadow on face

9

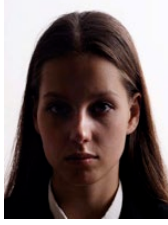

Shadow on face

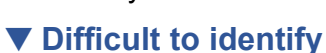

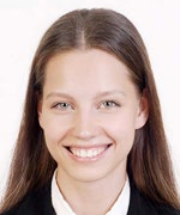

Expression differs greatly from normal expression (without smile is better)

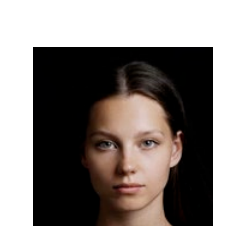

Dark or deep blue background color makes it difficult to determine outline

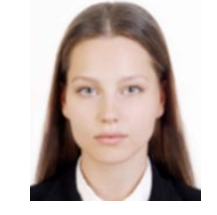

Not clear due to focus issue or vibration of camera

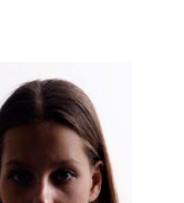

For the most of international students, Certificate of Eligibility (CoE) will be required to apply your visa at the Japanese embassy/consulate.

**Please check whether you need to apply for CoE or not.** Please find your situation from the below list and check whether you need to apply for CoE or not.

If you wouldn't need to apply for CoE, please go to Page 15.

|                                    |             |                                                                                                    | Pre-Arrival System                                   | (*If NO need for applying CoE)                                                                                      |
|------------------------------------|-------------|----------------------------------------------------------------------------------------------------|------------------------------------------------------|----------------------------------------------------------------------------------------------------|
|                                    | CoE         | Details                                                                                                    | [Request for Certificate of Eligibility application] | [Reason]                                                                                                    |
| MEXT<br>文部科学省<br>MEXT Scholarships | ×           | <ul> <li>You can apply visa without CoE.</li> <li>*For Japan-Korea joint Exchange Program in Science and<br/>Engineering students</li> <li>→If your visa have been expired while taking break from<br/>school for your personal reason, you have to apply for CoE.</li> </ul> |                                                      | Please choose<br>" <b>I am a MEXT Scholar".</b>                                                                     |
| JICA                               | $\triangle$ | • The agent will basically arrange for CoE.<br>Please ask your agent since there are some JICA<br>programs ask you to apply CoE by yourself. And please<br>follow the instructions from your agent .                                                                          | Please select "NO"                                   | Please choose<br>" A different organization (such as<br>JICA) will arrange my CoE instead of<br>Kyushu University". |
| Domestic Transit                   | ×           | <ul> <li>CoE is required to apply for visa to enter Japan from<br/>overseas, thus you do not need to apply for CoE.</li> </ul>                                                                                                    |                                                      | Please choose<br>" I currently have a valid residential<br>status(for Japan)".                                      |
| Japanese Nationality               | ×           | <ul> <li>If you are entering Japan with a Japanese passport, you<br/>do NOT need to apply for CoE.</li> </ul>                                                                                                    |                                                      | Please choose<br>" I am a Japanese passport holder<br>with a Japanese citizenship".                                 |

|                                                                                                    | 0.5 | Detaile                                                                                                    | Pre-Arrival System (*If NO need for applying CoE)       |                                                         |  |
|----------------------------------------------------------------------------------------------------|-----|----------------------------------------------------------------------------------------------------|---------------------------------------------------------|---------------------------------------------------------|--|
|                                                                                                    | COE | Details                                                                                                    | [Request for Certificate<br>of Eligibility application] | [Reason]                                                |  |
| Already have<br>your Coe<br>for a constant (m.4.0ma)<br>for a constant (m.4.0ma) |     | <ul> <li>In order to complete the necessary procedures <u>upon</u><br/><u>arrival (ex. dormitory/City Ward/Bank/etc.)</u>, a new ID and<br/>Password will be provided to those already have issued CoE.<br/>Please re-enter the necessary information on the "Pre-Arrival<br/>Assistance".</li> <li><b>[No CoE application required]</b><br/>If the CoE is still valid and you won't change your course of<br/>study etc.</li> </ul> | Please select "NO"                                      | Please choose<br>" I already have a valid CoE with me". |  |
|                                                                                                    |     | <b>[CoE application required]</b><br>If the following "Changing your course of study" is applicable.                                                                                                    |                                                         |                                                         |  |
| Changing your<br>course of study                                                                                                    | 0   | <ul> <li>If you <u>change your course of study</u> (e.g., From a research student to a master student) or <u>your department/graduate school in Spring 2023</u>, you need to re-apply when you pass the entrance examination.</li> <li>*If you have the previous CoE         <ul> <li>→Please return it immediately to Kyushu University with a recordable method (EMS, DHL, etc.) [★]</li> </ul> </li> </ul>                        |                                                         |                                                         |  |
| Others                                                                                                    | 0   | <ul> <li>You NEED TO apply for CoE in the most cases.</li> </ul>                                                                                                    |                                                         |                                                         |  |

[★] Postal Address for returning the CoE

To: Ms. Mikaru Ijichi

International Student Exchange Division, Kyushu University **Address:** 744 Motooka, Nishi-ward, Fukuoka-city, Fukuoka-prefecture, JAPAN 8190395 **Phone Number:** (+81)092-802-2279

11

### **②**Please check the below "Flow of CoE".

 [1] Please access "Pre-Arrival Assistance" and enter your information in "CoE application".
 [Pre-Arrival Assistance] https://supportcenter.jimu.kyushuu.ac.jp/student/base/login/login.php

Before you enter, <u>please prepare the payment</u> certification which certifies you have "method of support to pay the expenses while in Japan". **\*For more details, please see on Page 14.** 

Ex: The certificate of bank balance, The certificate of scholarship, etc. [2] International Student Exchange Division will check your CoE application form before submitting it to Immigration Bureau.

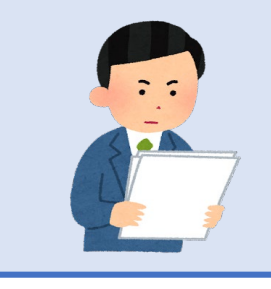

It takes about 2 months or more to issue your CoE from the time we accept your application through Pre-Arrival System. PLEASE ENTER YOUT INFORMATION ASAP!!

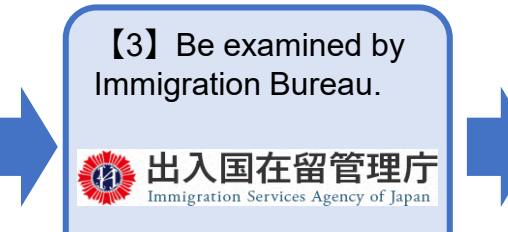

[4] Once your CoE is issued, it will be sent to you via EMS (Express Mailing Service).

So please enter the correct postal address to ensure that you can receive it.

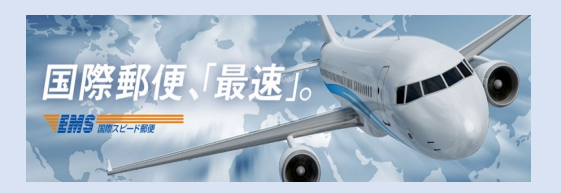

Pre-Arrival Assistance will send out the notification when your CoE is successfully issued.

③Please read the following explanation and enter necessary information in "CoE Application" of Pre-Arrival Assistance.

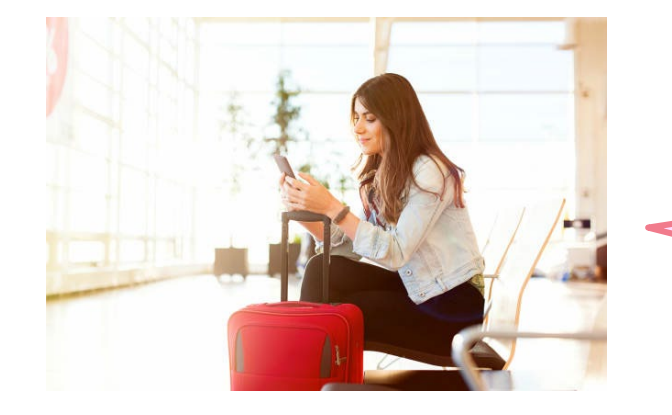

If you are coming to Japan alone...

Please enter your information on Pre-Arrival Assistance.

### If you are coming to Japan with your family (spouse and/or children) who will live with you in Japan...

Permission from your supervisor and your department is required in advance. Thus, if you wish to come to Japan with your family members, please make sure to contact International Student Exchange Division first.

If you make a decision to bring your family members to Japan, please understand you are fully responsible for them in Japan.

Your family members might need a CoE to apply for a "Dependent visa." So please make an inquiry about the visa procedure to the Japanese Embassy/Consulate in your country. If you need a CoE for your family member with the permission of your supervisor and your department, please enter their information on "Pre-Arrival Assistance" as well as yours.

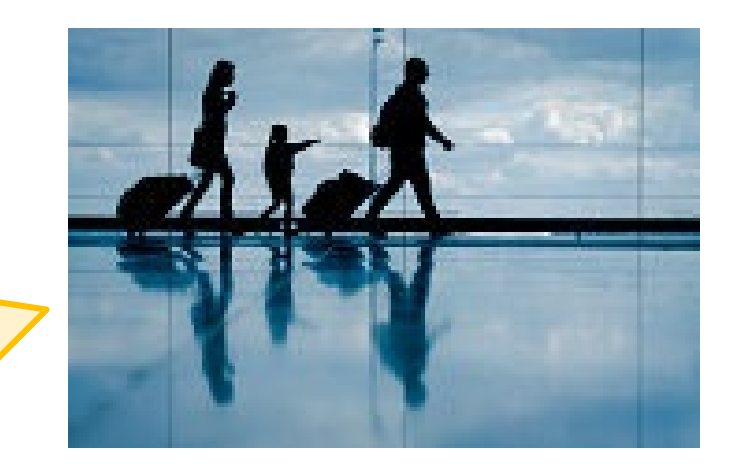

## **Payment Certification**

#### It is required to submit your payment certification to apply for your CoE.

"Payment Certification" is a document which certifies you can pay for expenses during your stay in Japan.

Please note that there is a limit to the number of files that can be uploaded on Pre-Arrival Assistance. If you exceed the limit, please send it us via e-mail. **E-mail: imm.s@jimu.kyushu-u.ac.jp** 

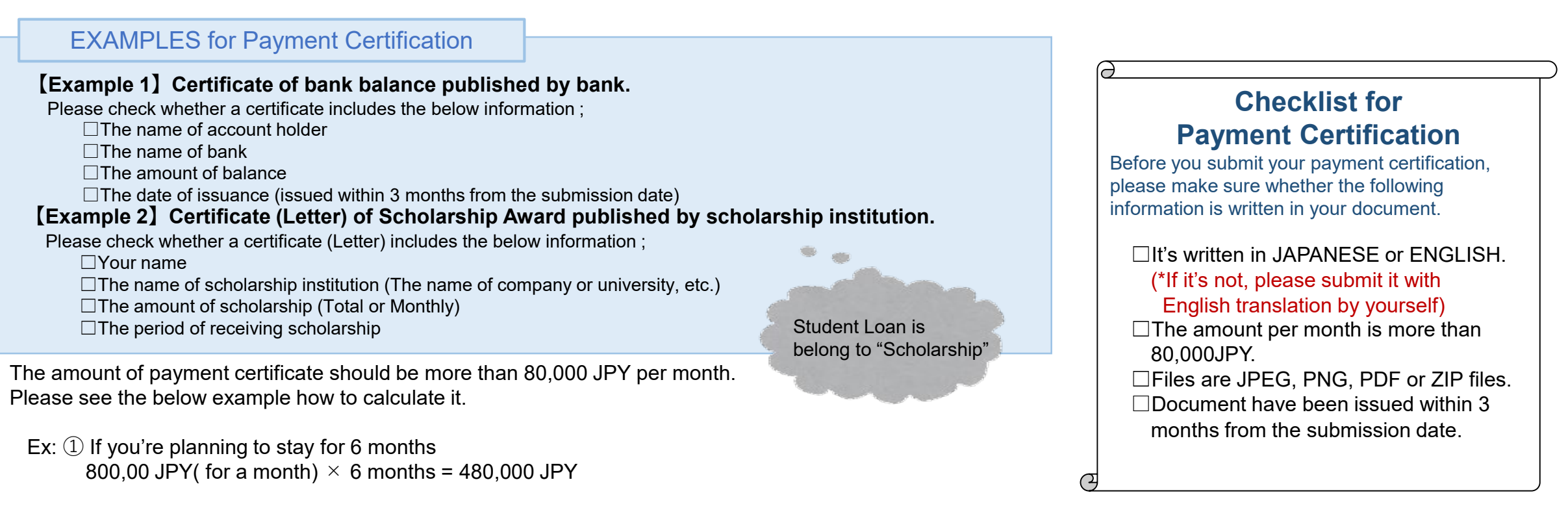

2 If you're planning to stay for 2 years

(\*If you're planning to stay for more than 1 year, you're only required to prove for the expenses for the first 12 months.) 80,000 JPY (for a month)  $\times$  12 months= 960,000 JPY

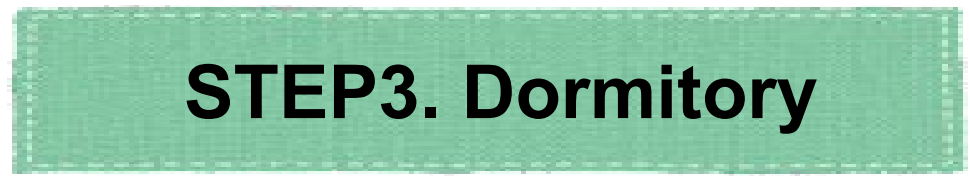

If you want to stay in the dormitory provided by Kyushu University, please be sure to apply through our system after reading the following notices and our Application Outline.

\*You need to reapply for dormitory if your admission period has changed, even though you had applied before. \*<u>If you already live in Fukuoka city</u>, you will NOT be able to apply for the dormitory selection.

ATTENSION

All applicants are subject to screening for dormitory selection. Although we do our best to arrange the room at your request, you may not be assigned to the room you wish as a result of screening due to a limited number of rooms. We kindly ask for your understanding.

### **≪Application Outline≫**

https://www.isc.kyushu-u.ac.jp/intlweb/web/wp-content/uploads/2022/12/dorm\_application\_outline-2023-2.pdf

**«Application Deadline»** 

### 5p.m., 10th February (Fri), 2023 \*Local time in Japan

<u>\*If you receive this guidance of "Pre-Arrival Assistance" after 10<sup>th</sup> February, 2023, you may apply past the deadline.</u>

≪Result of the selection≫

Late February 2023 by e-mail

Due to a limited number of rooms, please be sure to apply as soon as possible !!

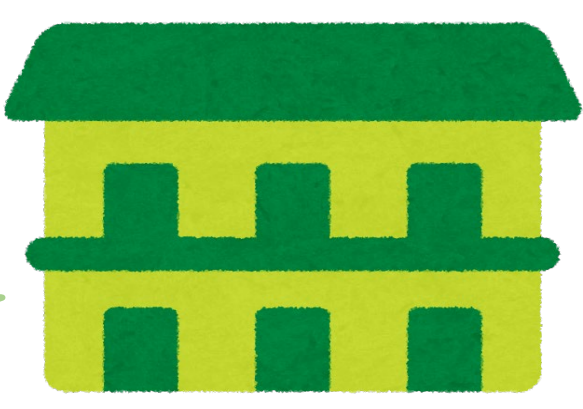

# **STEP4.** Airline ticket

Please DO NOT purchase airline ticket before receiving your visa. \*We will NOT be responsible for you if you cannot catch your flight due to visa issue.

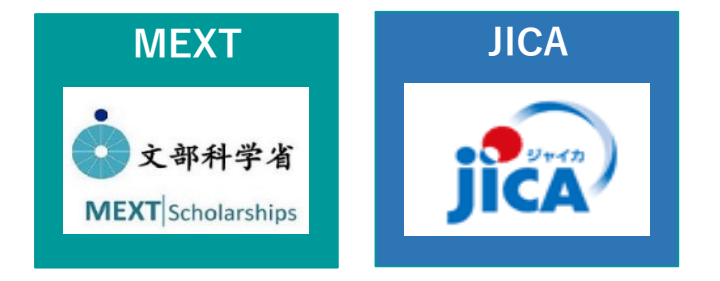

### To those who are awarded MEXT scholarship / JICA scholarship

Japanese government or the agent of JICA will arrange your airplane ticket. Please enter your flight schedule in Pre-Arrival Assistance as soon as you receive your flight ticket.

# **Domestic Transit Japanese Nationality**

Others

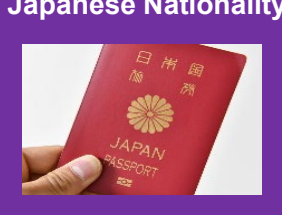

### To those who already live in Japan / have a Japanese Nationality

Please arrange for transport way to Fukuoka by yourself. If you have already decided the day you will arrive, please report your arrival date and the schedule in Pre-Arrival Assistance.

#### Already have your CoE

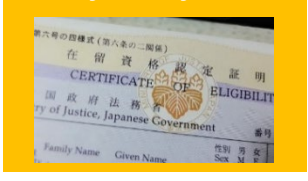

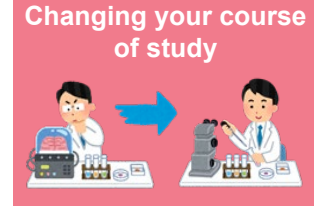

To all other international students

Once you have obtained your VISA and are confirm that you can enter Japan, please arrange your airline ticket by yourself. After that, please enter your schedule in Pre-Arrival Assistance.

# **4. Japanese Border Measures**

As of December 2022, Japanese border measures are defferent, depending on the presence or absence of a vaccination certificate. In addition, regardless of vaccination status, it is mandatory to fill out a questionnaire or use an app specified on your smartphone.

Rules for entry into Japan are subject to change in the future. <u>Please check the Ministry of Health, Labor and</u> <u>Welfare web page for the latest entry rules by yourself.</u>

## [The website of Ministry of Health, Labor and Welfare(MHLW)]

https://www.mhlw.go.jp/stf/covid-19/bordercontrol.html

|                               | Quarantine                |                      |                        |           |  |
|-------------------------------|---------------------------|----------------------|------------------------|-----------|--|
| Valid Vaccination Certificate | <u>Pre-departure Test</u> | <u>Questionnaire</u> | On-<br>arrival<br>Test | Isolation |  |
| With                          | NOT Required              | Dequired             |                        |           |  |
| Without                       | Required                  | кеципец              | -                      | -         |  |

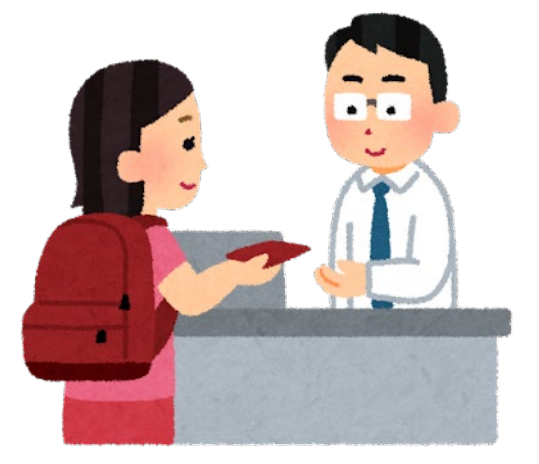

[As of December 2022] Taken from the website of the Ministry of Health, Labor and Welfare

# 5. Procedures for City Ward Office and Opening a Bank Account

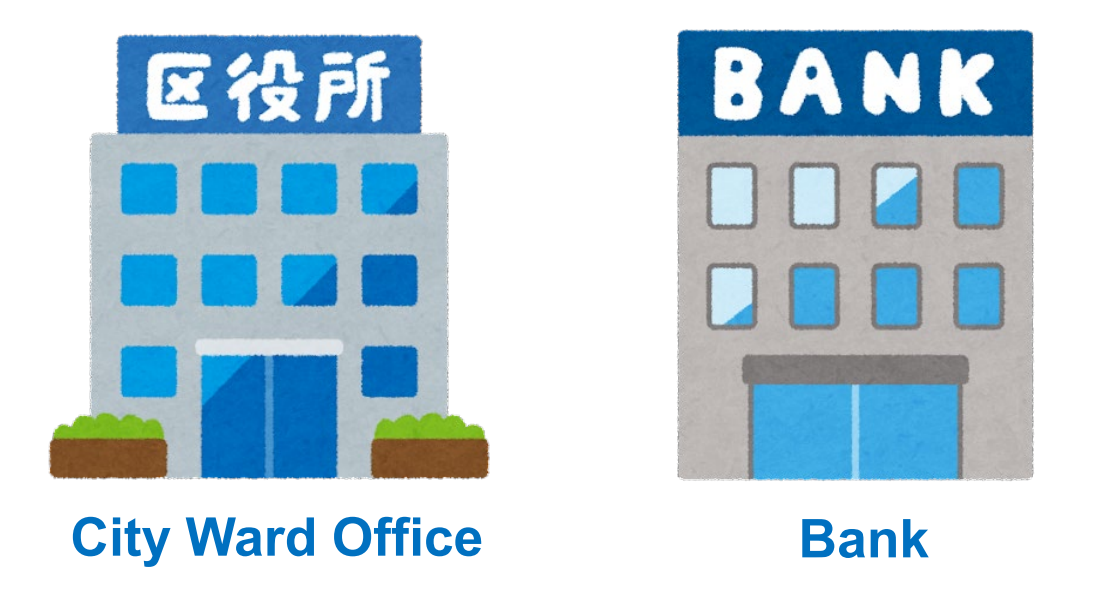

International Student Exchange Division will notify you about city ward office procedure and information related to opening bank account before or after you enter Japan.

So please check e-mail from us. E-mail address: imm.s@jimu.kyushu-u.ac.jp

# 6. Medicine

## **Bringing Medicines to Japan for Personal Use**

In Japan, there are restrictions on bringing medicine (Over-the-counter drugs) from overseas. Please check the following website for more information and procedures as needed.

The website of Ministry of Health, Labor and Welfare(MHLW): <a href="https://www.mhlw.go.jp/english/policy/health-medical/pharmaceuticals/01.html">https://www.mhlw.go.jp/english/policy/health-medical/pharmaceuticals/01.html</a>

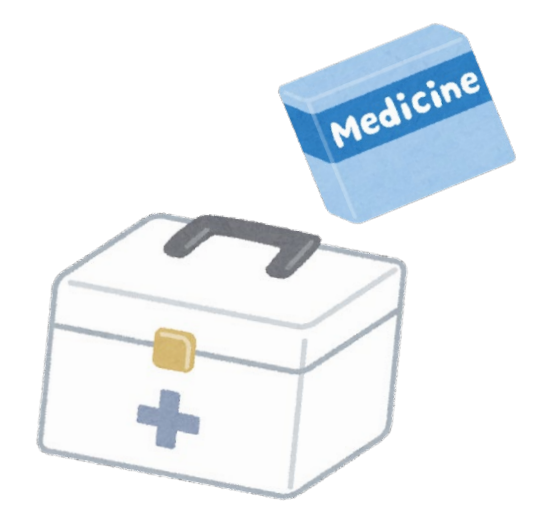

▼Scan QR code and access MHLW website

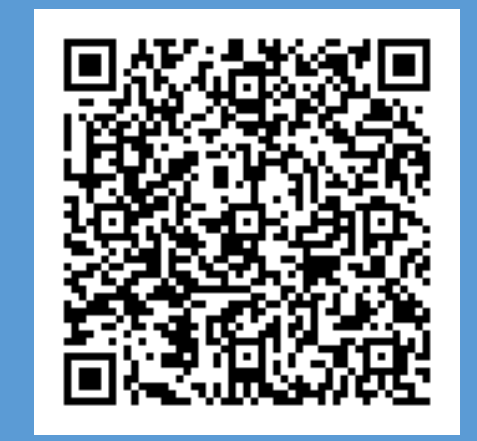

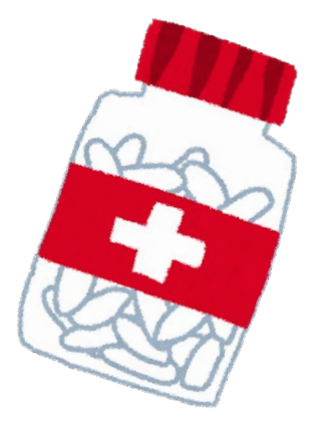

# 7. Inquiry

Before contacting us, please check the following websites.

Global Gateways of Kyushu University: <u>https://www.isc.kyushu-u.ac.jp/intlweb/en</u>

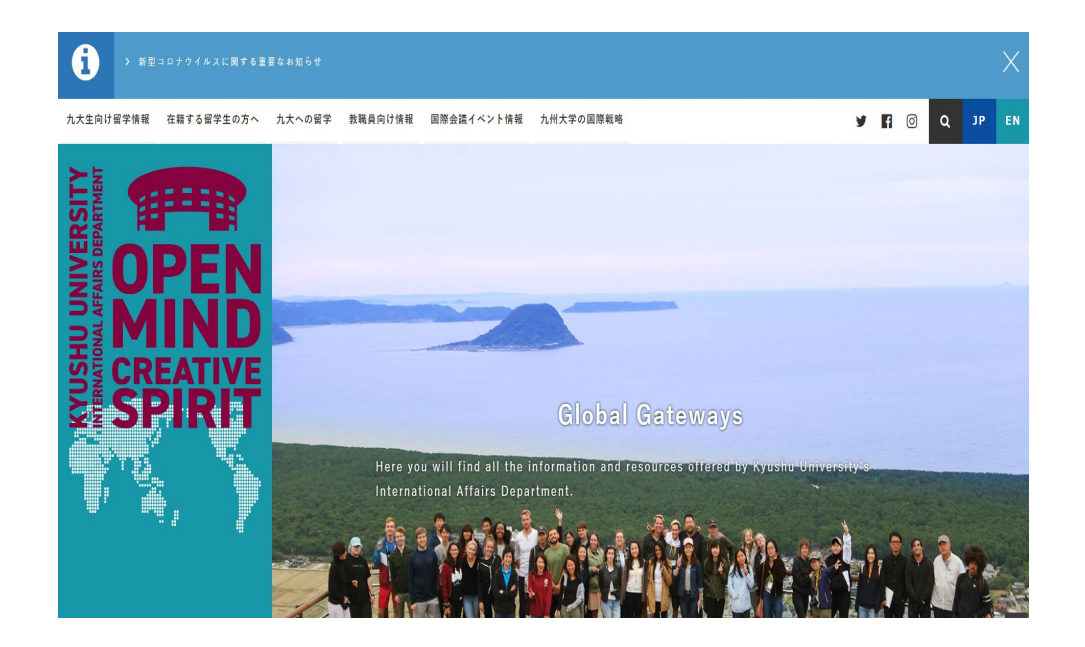

VISA/ Residence status https://www.isc.kyushuu.ac.jp/intlweb/en/student/visa

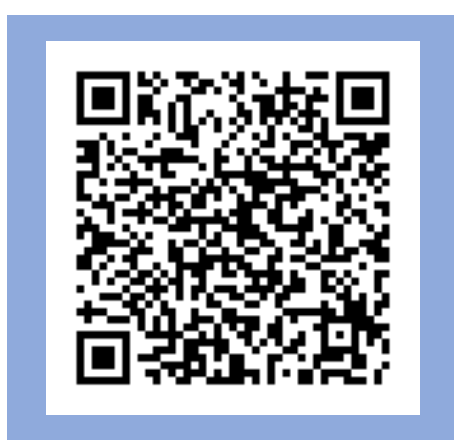

Housing <u>https://www.isc.kyushu-</u> u.ac.jp/intlweb/en/student/housing

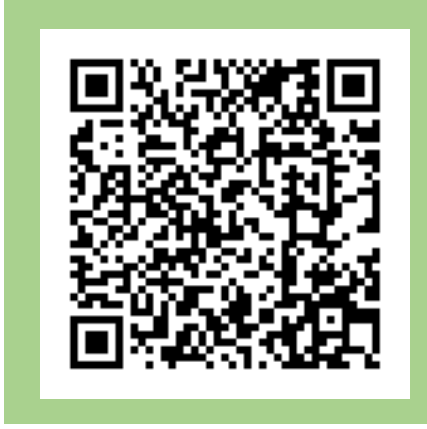

If you still have question after checking, please freely contact the following information.

Kyushu University International Student Exchange Division

Email address: imm.s@jimu.kyushu-u.ac.jp

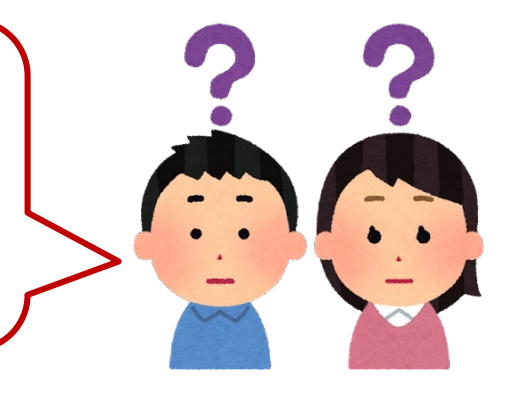

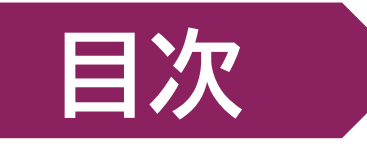

| 1. 状況確認 |
|---------|
|---------|

| 2. 日本への入国の流れ・・ | • • • • • • • • • • • • • • • • • • • • |  |
|----------------|-----------------------------------------|--|
|----------------|-----------------------------------------|--|

| 3. 入国支援システムでの手続き<br>STEP1. 基本情報・・・・・・・・・・・・・・・・・・・・・・・・・・・・・・・・・・・・ | ·····24<br>····25-28<br>····29-33<br>····34<br>····35 |
|---------------------------------------------------------------------|-------------------------------------------------------|
| 4. 入国時の検疫措置について ・・・・・・・・・・・・・・・・・・・・・・・・・・・・・・・・・・・・                | •••••36                                               |
| 5. 区役所と銀行口座開設の手続き ・・・・・・・・・・・・・・・・・・・・・・・・・・・・・・・・・・・・              | •••••37                                               |
| 6. 医薬品の持ち込み・・・・・・・・・・・・・・・・・・・・・・・・・・・・・・・・・・・・                     |                                                       |
| 7. お問い合わせ・・・・・・・・・・・・・・・・・・・・・・・・・・・・・・・・・・・・                       |                                                       |

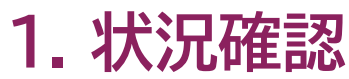

入国の手続きを始める前に、①~⑦の中からあなたに該当する箇所をご確認ください。状況により、手続きは異なります。

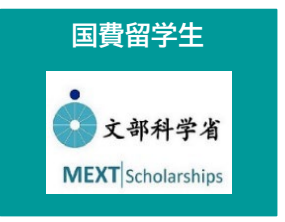

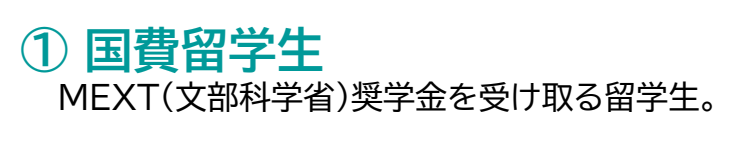

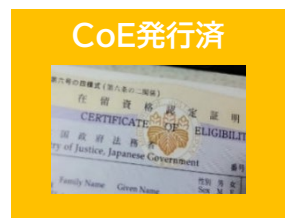

## ⑤ CoE発行済

九州大学の学生としての有効な在留資格認定証明書 (CoE)を既に持っている留学生。

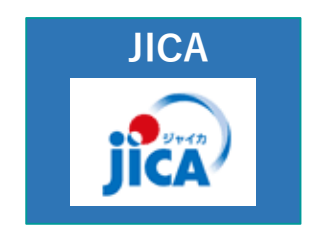

② JICA JICAの奨学金を受け取る留学生。

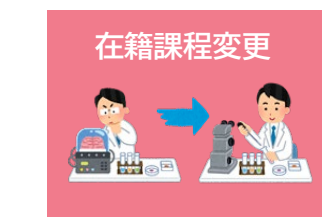

### ⑥ 在籍課程変更

九州大学での在籍課程を変更する留学生。 (例;九州大学での在籍を修士→博士に変更)

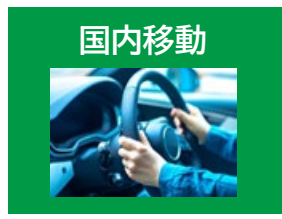

### 3 国内移動 既に日本に居住していて、日本国内での移動だけ の留学生。

その他

⑦ その他
 ①~⑥に該当しないすべての留学生。

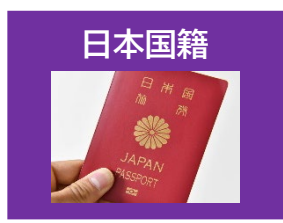

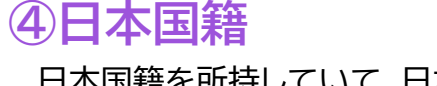

日本国籍を所持していて、日本のパスポートを所持している留学生。

# 2. 日本への入国の流れ

2022年12月現在のフローなので、今後新型コロナウイルスの状況によりフローが変わる可能性があります。 入国時の検疫措置については、36ページを参照してください。

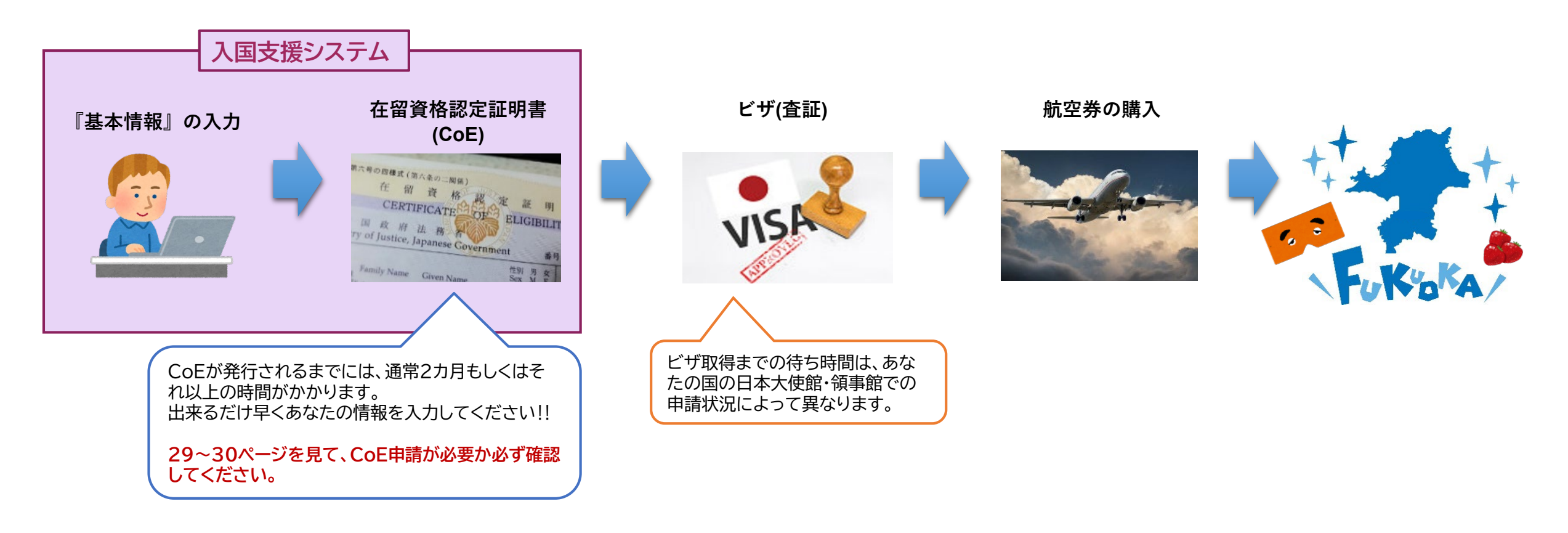

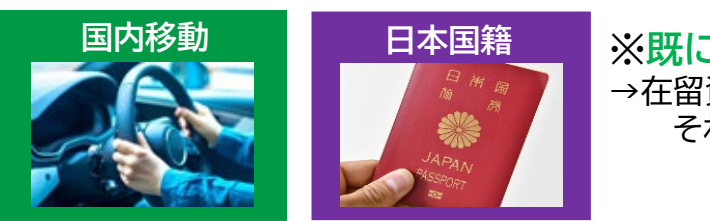

※既に日本に居住している、または日本国籍を持つ留学生へ →在留資格認定証明書(CoE)とビザ(査証)は不要です。 それらのフローはスキップしてください。

# 3.入国支援システムでの手続き

詳細は各ページを確認して、手続きを進めてください。 ログインすると、下のスクリーンショットの画面が出てきます。

### 【入国支援システム】

https://supportcenter.jimu.kyushu-u.ac.jp/student/base/login/login.php

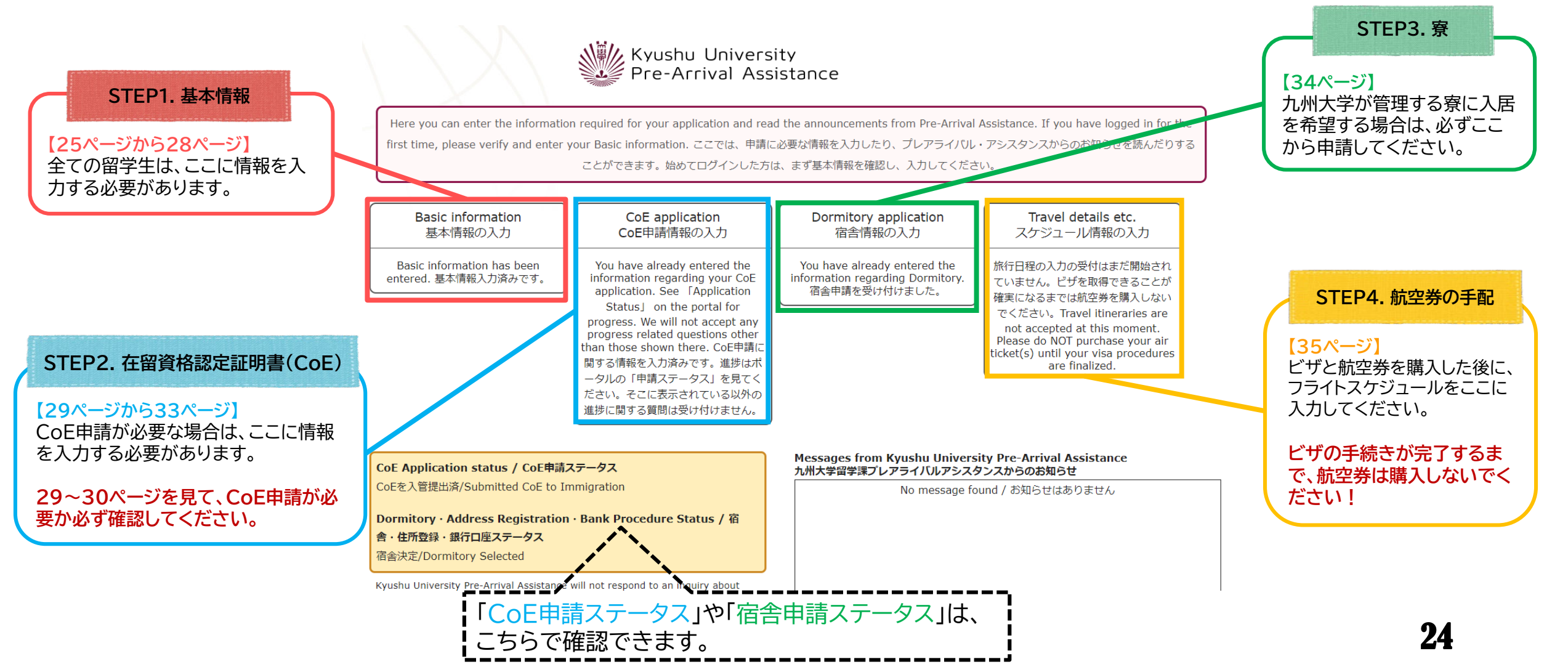

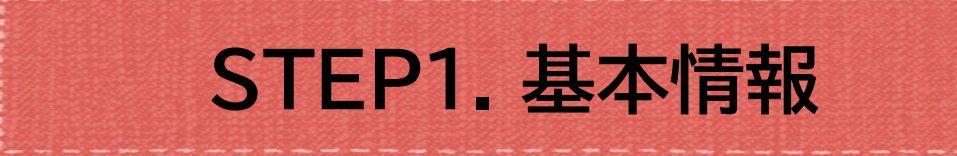

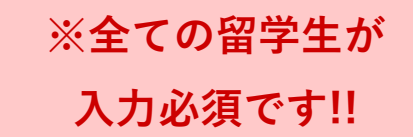

① メールでお知らせしたログインIDとパスワードを入力して、入国支援システムヘログインしてください。

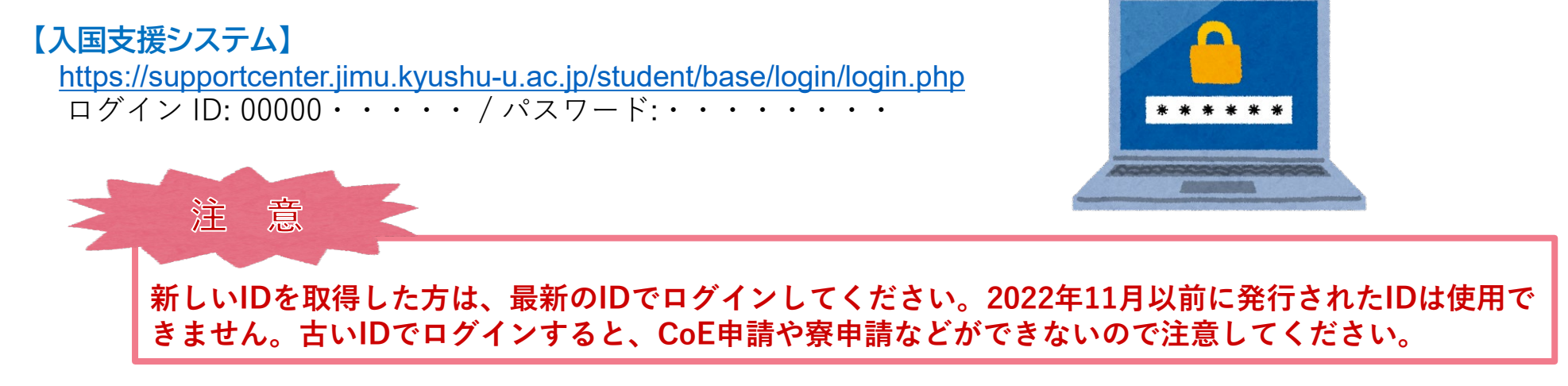

②九州大学でのサポートを行うため、九州大学へ入学する全ての留学生は入力が必要です。入力の際、 下記2点が必要になりますので予めご準備をお願いします。

1. パスポートの顔写真ページのスキャン、または写真

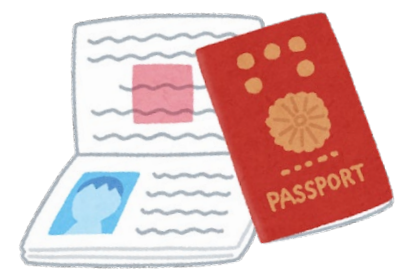

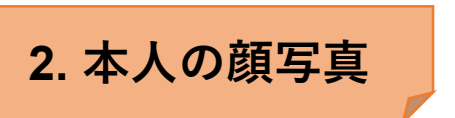

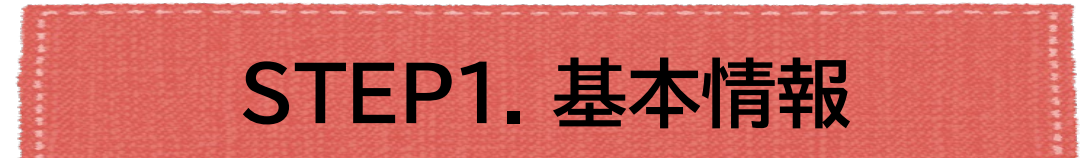

## 1. パスポートの顔写真ページのスキャン、または写真

スキャン、または写真は影のない鮮明なものを準備し てください。

JPEGまたはPNG形式のみ添付可能です。

推奨サイズは、縦1,000ピクセル× 横1,000ピクセル 以内です。

このサイズを超える画像は自動的に縮小されます。

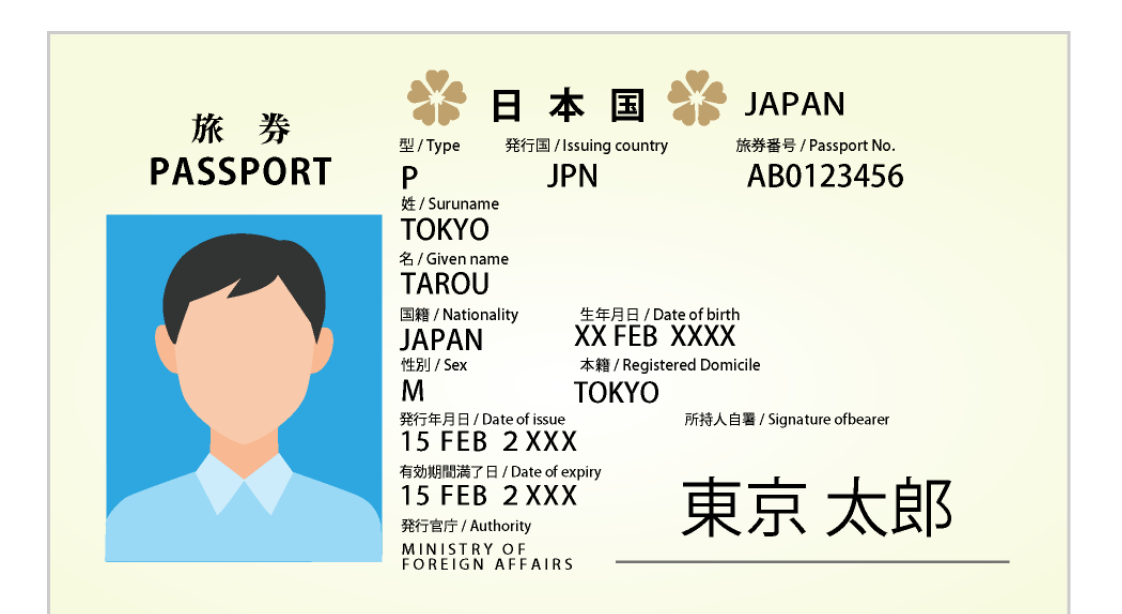

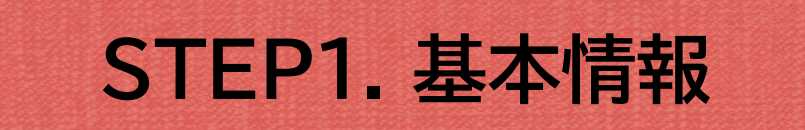

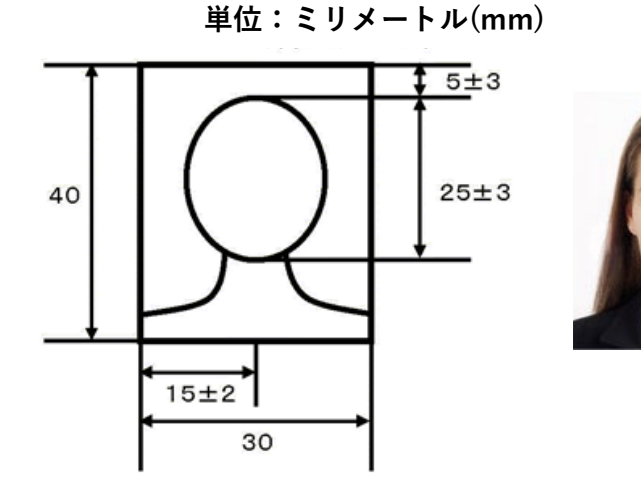

証明書用の写真を用意してください。 (※スナップ写真、身分証明書や免許証の写真は不可です。)

写真は提出の3ヵ月以内に撮影されたもので、JPEGまたはPNG形式を選択してください。 写真の縦横比は4:3です。推奨サイズは縦400ピクセル×横300ピクセルです。

|                                                                                                    | G |
|----------------------------------------------------------------------------------------------------|---|
| 【 <b>顔写真のチェックリスト】</b><br>写真をアップロードする前に、下記項目のチェックをしてください。<br>28ページで不適切な写真例の確認が出来ます。                                                               |   |
| □3ヵ月以内に撮影されたもの。<br>□正面から撮影され、帽子などで隠れていない。(※ヒジャブは可)<br>□背景が無色または明るい色で影がない。<br>□頭頂部がきれていない。<br>□鮮明である。<br>□顔に影がない。<br>□平常の表情。<br>□写真の比率が4:3になっている。 |   |

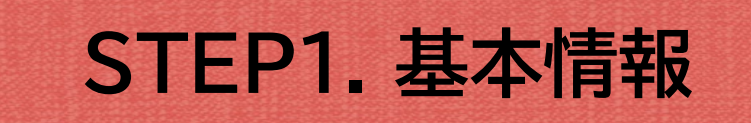

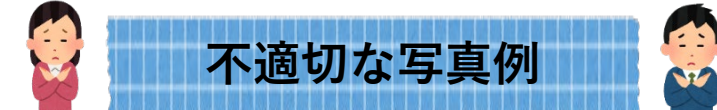

#### ▼指定の寸法や規格を満たしていないもの

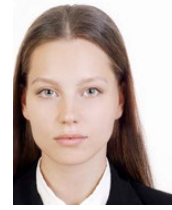

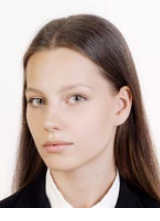

中心からずれているのが横向

#### ▼顔の一部が隠れているもの

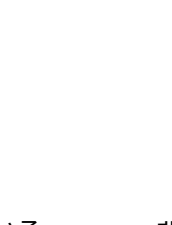

証明が眼鏡に

反射している

顔が横向きになっている

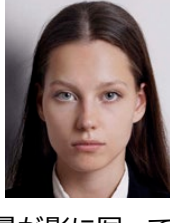

背景が影に写っている

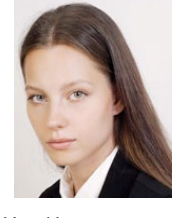

体が傾いている

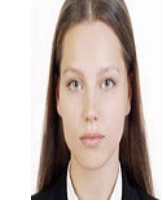

元の輪郭と大きく かけ離れた引き延ばし

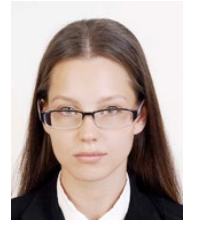

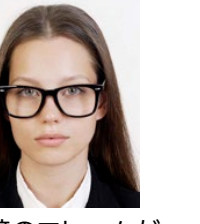

眼鏡のフレームが 非常に太い

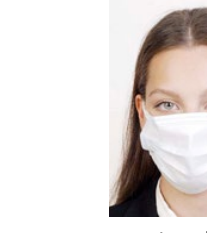

マスクで顔の一部 が隠れている

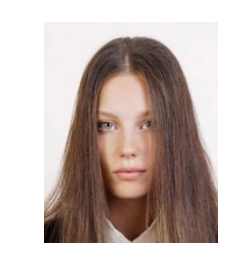

前髪で目元が見えない

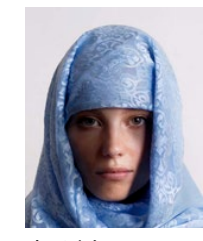

顔が布で覆われ 影がでている

眼鏡のフレームに 目がかかっている

#### ▼人物を特定しにくいもの

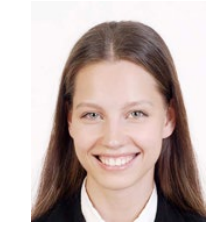

平常の表情と著しく異なる

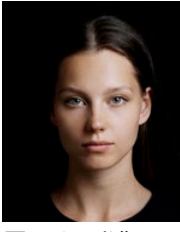

背景の色が濃いため 輪郭が特定しずらい

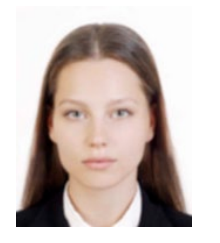

ピンボケや手ぶれに より不鮮明

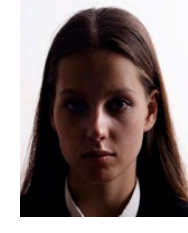

顔に影がある

在留資格認定証明書(CoE)は、基本的に留学生が日本大使館や領事館で査証(ビザ)を申請するときに必要な証明書です。

### ①在留資格認定証明書(CoE)の申請が必要か確認してください。

<u>下記一覧からあなたに当てはまる状況を見つけ、在留資格認定証明書(CoE)の申請が必要か確認してください。</u> もし申請不要の場合は、34ページまでスキップしてください。

|                                          |     |                                                                                                    | 入国支援システム                | ム(※CoE申請が不要の場合)                        |
|------------------------------------------|-----|----------------------------------------------------------------------------------------------------|-------------------------|----------------------------------------|
|                                          | CoE | <b>詳細</b><br>「「」」」「」」」「」」」「」」」                                                                                            | [在留資格認定証明書の申<br>請を希望する] | [理由]                                   |
| 国費留学生<br>・<br>文部科学省<br>MEXT Scholarships | ×   | ・CoE申請は不要です。<br>*日韓共同理工系学部留学生へ<br>→一度日本に滞在し、在留期限が切れた後に再度入国する場<br>合は、国費留学生であってもCoE申請が必要です。                                 |                         | 「 <b>国費留学生のため</b> 」を選択してください。          |
| JICA                                     | Δ   | ・基本的にはエージェントがあなたのCoEを手配します。<br>中には自分でCoEを申請する必要があるプログラムもある<br>ので、分からない場合はエージェントに確認してください。<br>査証(ビザ)申請は、エージェントの指示に従ってください。 |                         | 「JICA等、九州大学以外の機関が手配す<br>るため」を選択してください。 |
| 国内移動                                     | ×   | ・CoEは海外から日本へ入国する際ビザ申請をするときに必要なものなので、あなたはCoE申請不要です。                                                                        | 「無」を選択してください。           | 「すでに有効な在留資格があるため」を<br>選択してください。        |
| 日本国籍                                     | ×   | ・日本のパスポートで入国する場合、CoE申請は不要です。                                                                                              |                         | 「日本国籍があるため」を選択してください。                  |

|                                      |     |                                                                                                    | 入国支援システム                | (※CoE申請が不要の場合)                    |
|--------------------------------------|-----|----------------------------------------------------------------------------------------------------|-------------------------|-----------------------------------|
|                                      | CoE | 言手組                                                                                                    | [在留資格認定証明書の申<br>請を希望する] | [理由]                              |
|                                      | Δ   | ・既にCoEを発行済みの方でも新しいIDとパスワードを発<br>行しています。寮申請や渡日後の支援に必要になりますの<br>で、再度「入国支援システム」に情報を入力してください。<br>【CoE申請が不要】<br>CoEが有効期限内で、在籍課程等に変更がない場合。                                           | 「無」を選択してください。           | 「 <b>すでに発行済のため」</b><br>と入力してください。 |
| 7 of Justice, Japanese Covernment #9 |     | 【CoE申請が必要】<br>以下の「在籍課程変更」に該当する場合。                                                                                                    |                         |                                   |
| 在籍課程変更                               | 0   | <ul> <li>・2023年春に在籍課程が変更になる場合(例:研究生から修士へ)や<u>所属の学部/学府が変わる場合</u>は、入試に合格した時点で再申請が必要になります。</li> <li>※前回発行されたCoEを持っている場合</li> <li>→記録のつく方法(EMS、DHLなど)で九州大学へ返送してください。【★】</li> </ul> |                         |                                   |
| その他                                  | 0   | ・基本的にCoE申請が <mark>必要</mark> です。                                                                                                    |                         |                                   |

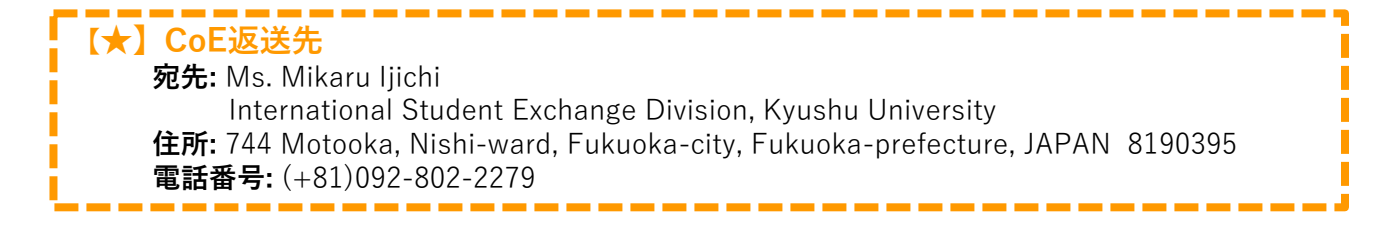

## ②下記「CoEの手順」を確認してください。

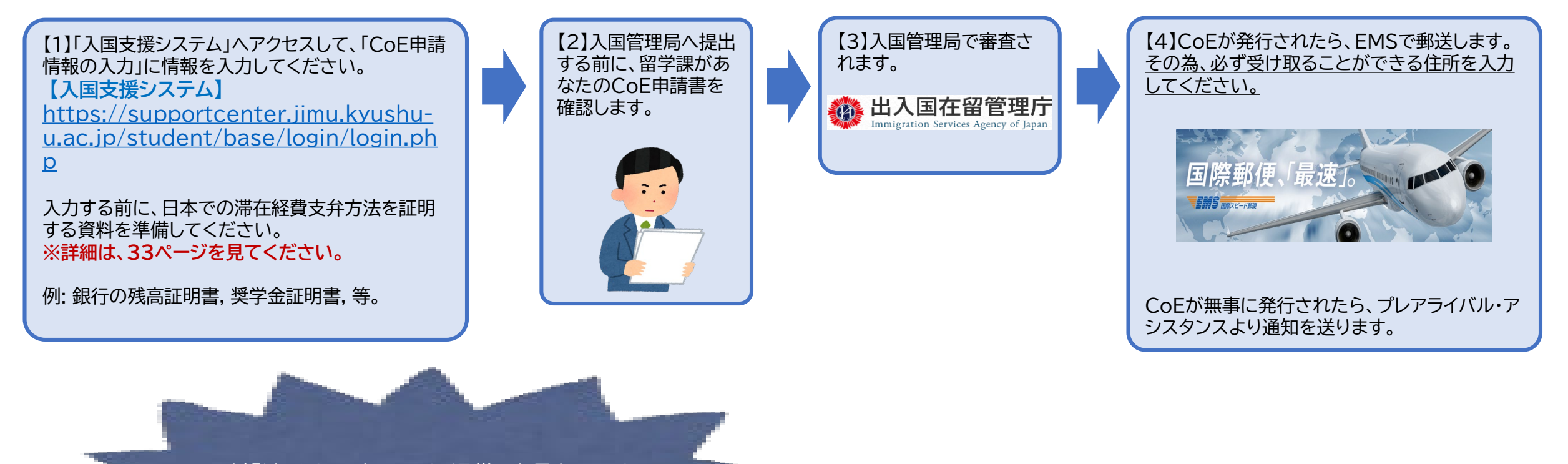

CoEが発行されるまでには、通常2カ月もしくは それ以上の時間がかかります。 出来るだけ早くあなたの情報を入力してください!!

③下記説明を読んで、入国支援システムの「CoE申請情報の入力」に必要な情報を入力してください。

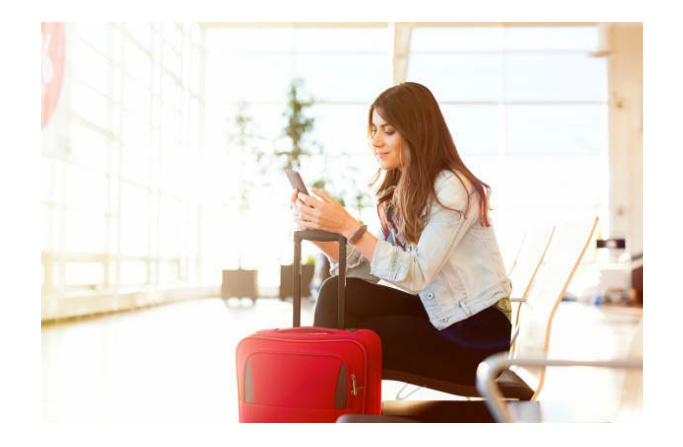

1人で日本に来る場合...

」「入国支援システム」にあなたの情報を入力してください。

### 家族と一緒に日本に来る場合....

事前に指導教員と所属部局の許可が必要です。 そのため希望する場合は、まず留学課へ相談してください。

もし家族を連れてきたい場合は、あなたは家族のすべての責任を負わなければいけません。

あなたが配偶者もしくは子どもと一緒に入国しようとする場合、査証(ビザ)の申請の際に 原則CoEが必要です。CoE申請が必要かどうかは、あなたの国の日本大使館/領事館へお 問い合わせください。指導教員と所属部局の許可を得たうえで家族のCoEが必要であれ ば、家族の情報も「入国支援システム」に入力してください。

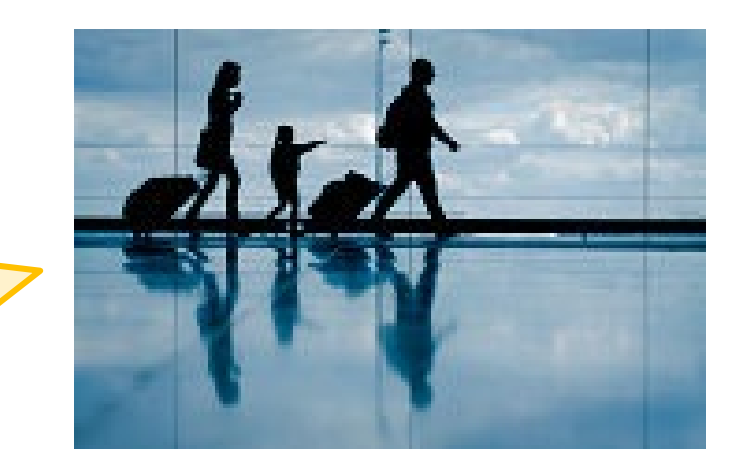

# 経費支弁証明書

#### CoEの申請をするために、経費支弁証明書の提出が必須です。

『経費支弁証明書』は、あなたが日本で生活できる十分な資金(お金)を持っていることを証明する書類のことです。

入国支援システムにアップロードできるファイル数には限りがあります。上限を超える場合はメールで送ってください。 メールアドレス: imm.s@jimu.kyushu-u.ac.jp

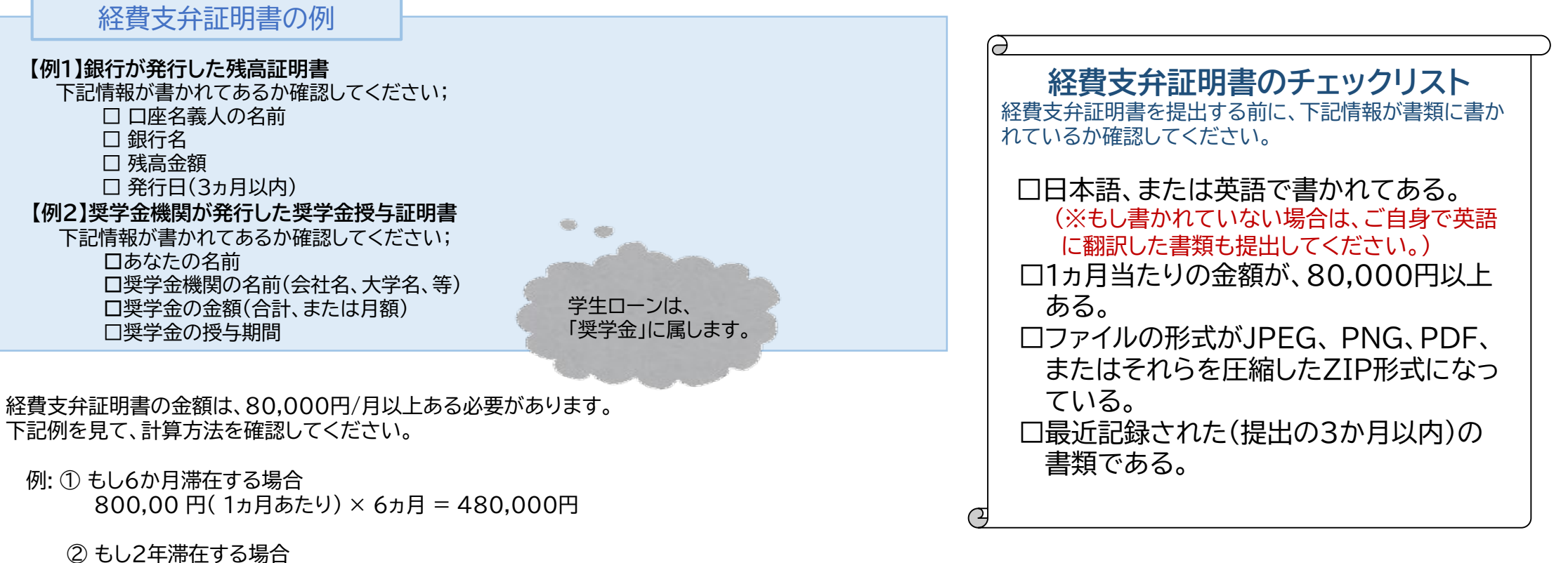

(\*1年以上滞在する場合は、最初の12カ月分(1年分)のみ証明が必要です。) 80,000円(1ヵ月あたり)×12ヵ月(1年分)=960,000円

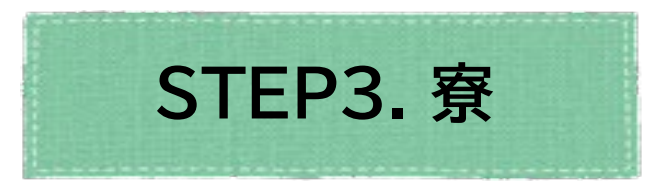

九州大学が提供する寮への入居を希望する場合、募集要項を必ず読んで、入国支援システムにて申請を行ってください。 ※入学時期を変更した方で、以前申請した場合も再度申請が必要です。 ※既に福岡市内在住の留学生は、残念ながら寮への入居が出来ません×

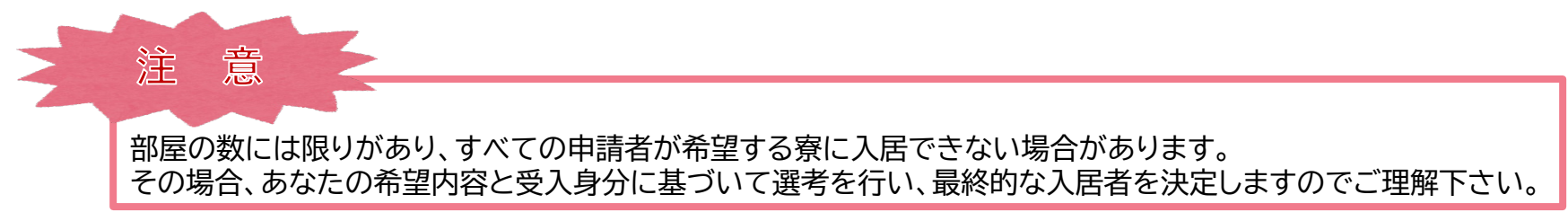

《入居者募集要項》 https://www.isc.kyushu-u.ac.jp/intlweb/web/wp-content/uploads/2022/12/dorm\_application\_outline-2023-2.pdf

≪申請締切日時≫ 2023年2月10日(金) 17:00(日本時間)

※ただし、締切以降にこちらの「入国支援システムの手続き」の通知を受け取った場合は、期限を過ぎてもこちらの申請が可能。

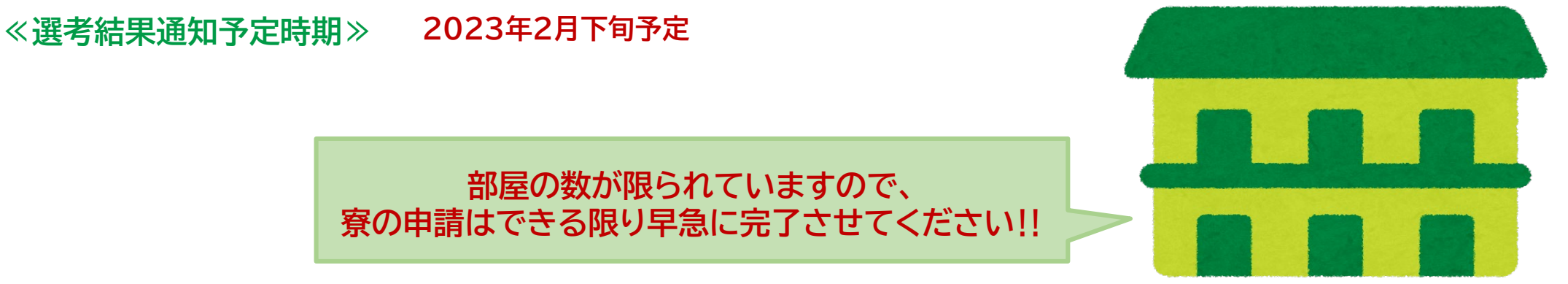

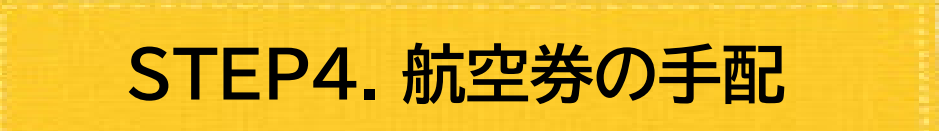

### ビザ(査証)を取得するまで、航空券を購入しないでください。 ※もしビザ(査証)の発行の関係で渡航日に間に合わなくても、私たちは責任をとりません。

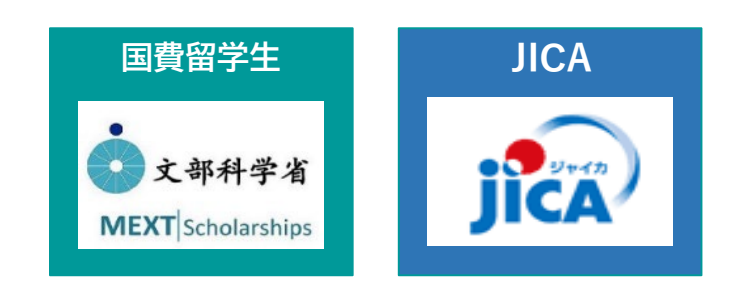

## ▶国費留学生/JICA奨学金を受給する留学生へ

日本国政府、又はJICAのエージェントがあなたの航空券を手配します。 航空券が届いたら、フライトスケジュールを速やかに入国支援システムへ入力してください。

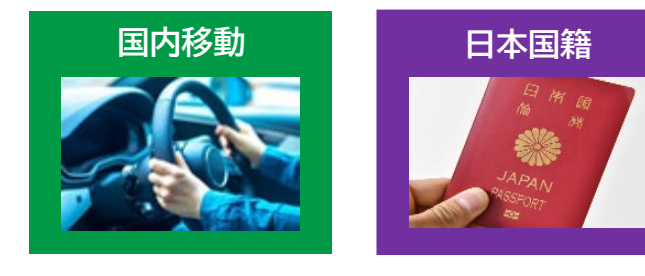

その他

## ▶日本国内に滞在中/日本国籍を持つ留学生へ

福岡までの交通手段を各自で手配してください。 到着日が決まったら入国支援システムでスケジュールを報告してください。

CoE発行済

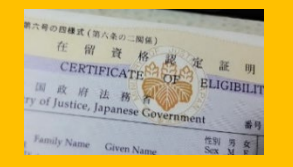

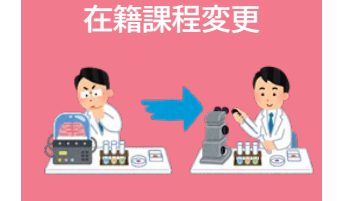

▶ その他の留学生へ

ビザを取得でき、日本に入国できることが確実になったら、航空券を手配してください。 到着日が決まったら入国支援システムでスケジュールを報告してください。

# 4. 入国時の検疫措置について

2022年12月現在、日本への入国時の検疫措置はワクチン接種証明書の有無によって異なります。 また、ワクチン接種の有無に関わらず質問票の記入、またはスマートフォンに指定する接触確認アプリの利用が 必須です。

日本政府の入国ルールは今後も変更される可能性があります。最新の入国ルールは、ご自身で厚生労働省の ウェブページを確認してください。

【厚生労働省ウェブサイト】 https://www.mhlw.go.jp/stf/seisakunitsuite/bunya/0000121431 00209.html

| 右効やロクチンは孫証明書 | 入国時の検疫措置 |            |       |       |
|--------------|----------|------------|-------|-------|
| 日初のフラフラス住町町直 | 出国前検査証明書 | <u>質問票</u> | 到着時検査 | 入国後待機 |
| あり           | 不要       | ×.<br>#    | +>1   | +>1   |
| なし           | 必要       | 心安         | 74U   | 74U   |

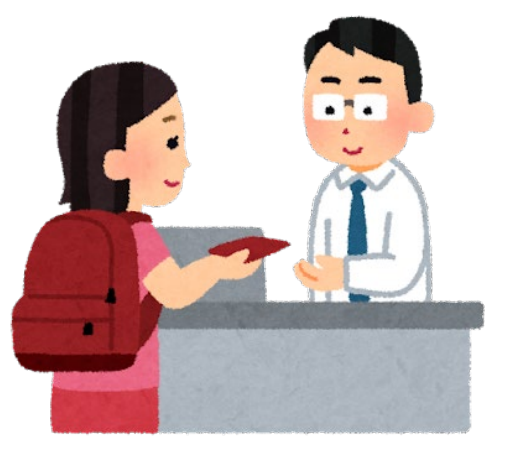

[2022年12月時点] 厚生労働省ウェブサイトより引用

# 5. 区役所と銀行口座開設の手続き

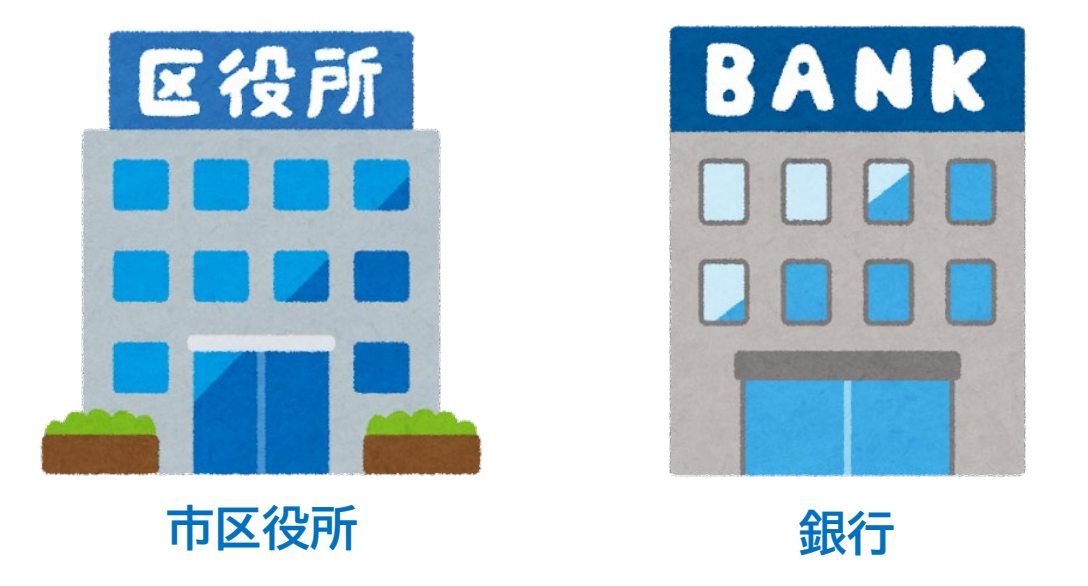

留学課から入国前後に、市区役所での手続きと銀行口座開設の詳細を案内します。

下記メールアドレスからのメールをご確認ください。 メールアドレス: imm.s@jimu.kyushu-u.ac.jp

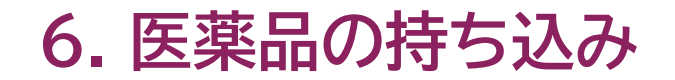

**個人使用のために日本へ医薬品を持ち込む場合** 常用薬等の医薬品を日本に持ち込む場合には制限があります。 手続きに時間がかかる場合があるため、必要な場合は次のウェブサイトを確認してください。

厚生労働省ウェブサイト;

https://www.mhlw.go.jp/stf/seisakunitsuite/bunya/kenkou\_iryou/iyakuhin/kojinyunyu/topics/tp010401-1.html

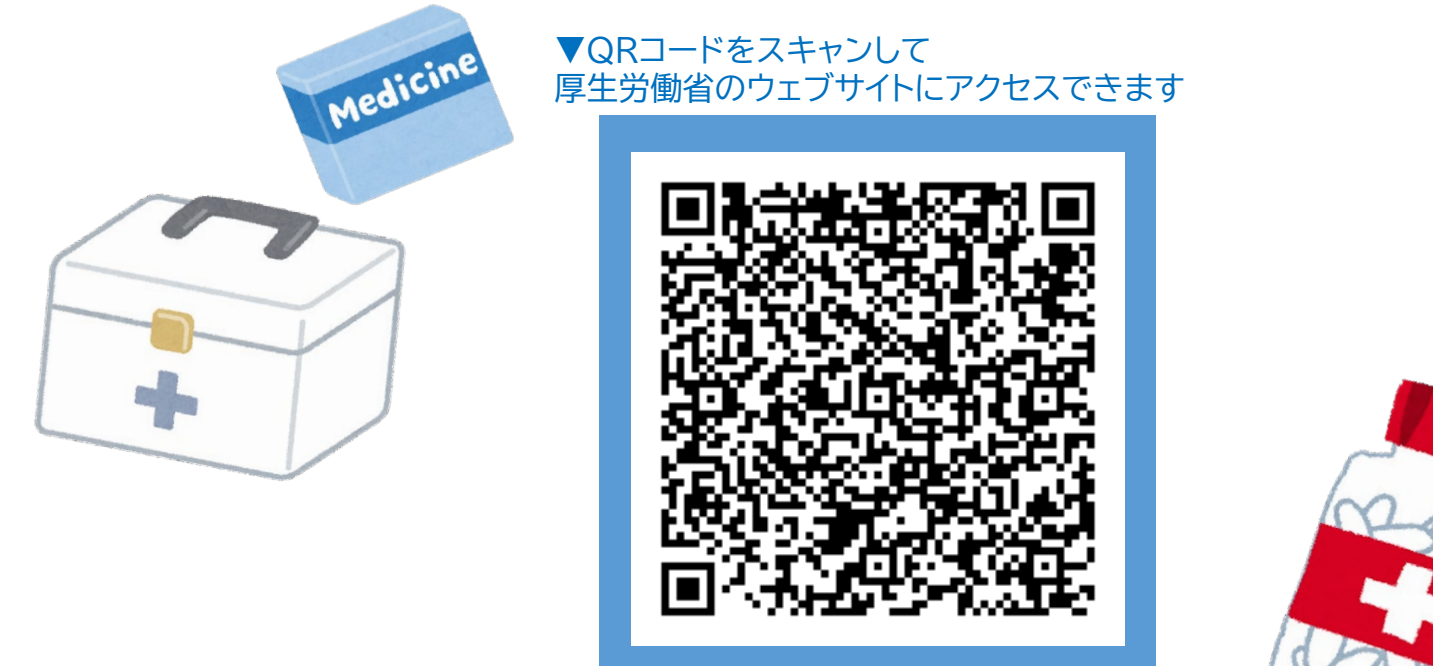

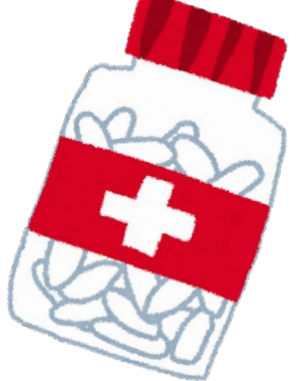

# 7. お問い合わせ

お問い合わせの前に、下記のウェブサイトを確認してください。

Global Gateways of Kyushu University : <a href="https://www.isc.kyushu-u.ac.jp/intlweb/">https://www.isc.kyushu-u.ac.jp/intlweb/</a>

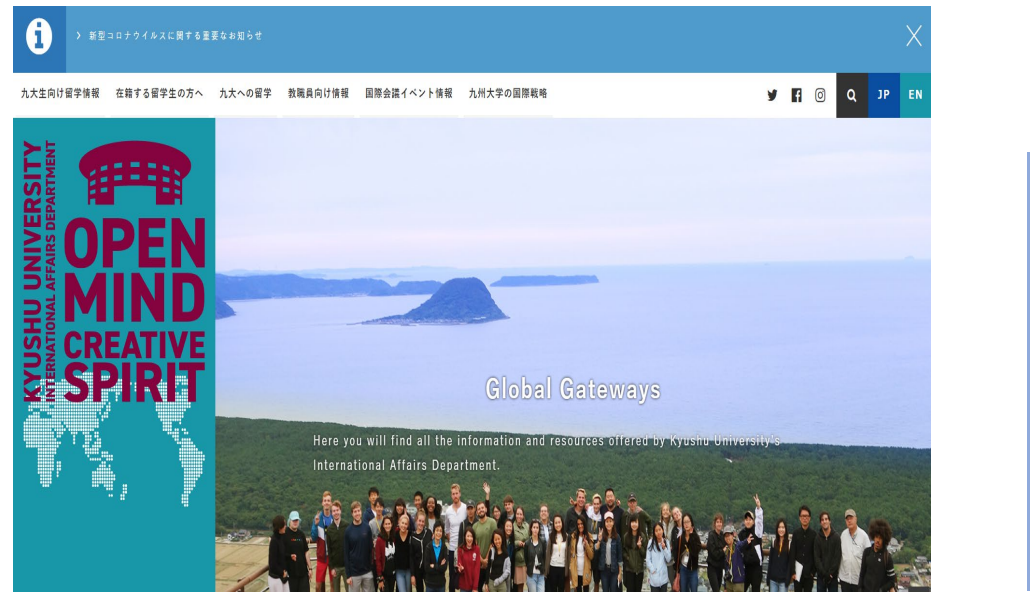

▼ビザ・在留資格 https://www.isc.kyushuu.ac.jp/intlweb/student/visa

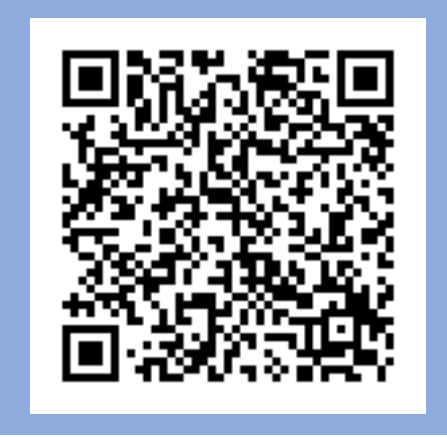

▼住まい https://www.isc.kyushuu.ac.jp/intlweb/student/housing

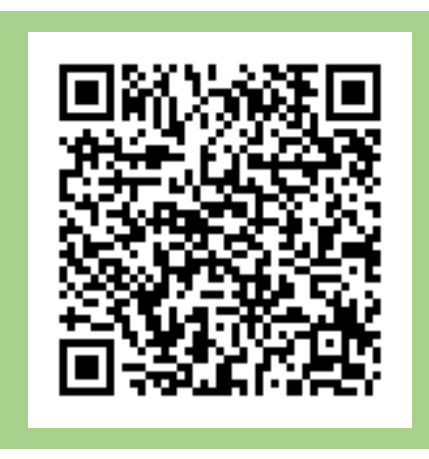

こちらを確認した上でご質問がある場合は下記メールアドレスにお問い合わせください。

九州大学 国際部留学課

メールアドレス: imm.s@jimu.kyushu-u.ac.jp

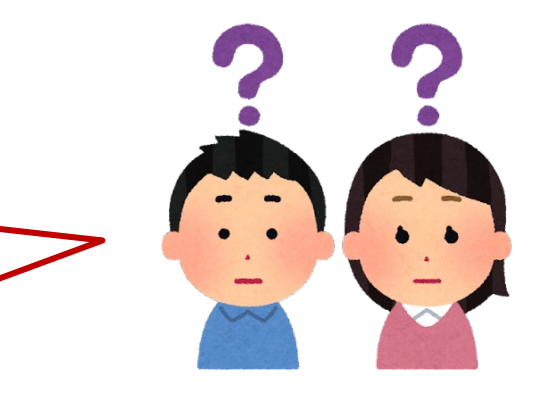

# **We are looking forward to meeting you all at Kyushu University!!** 皆さんと九州大学でお会いできる日を楽しみにしています!!

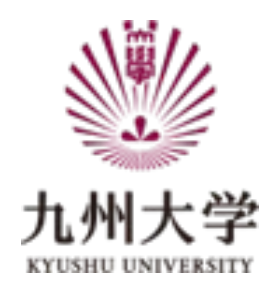